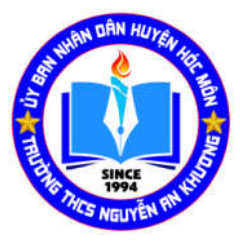

#### HƯỚNG DẪN ĐĂNG KÝ XÉT TUYỀN VÀO LỚP 6 TRƯỜNG THCS NGUYỄN AN KHƯƠNG NĂM HỌC 2023-2024

# I. DÀNH CHO PHỤ HUYNH:

### Lưu ý:

oWebsite chạy ổn định trên: Firefox, Chrome.

Thiết bị di động: có kết nối Internet và có ứng dụng duyệt Web
Các đăng nhập

B1: Mở trình duyệt Web và truy cập vào địa chỉ:

### https://tuyensinhthcs.edu.vn

B2: thực hiện theo hướng dẫn sau :

# Đối với học sinh, phụ huynh:

- Nhấp vào biểu tượng user và chọn đăng ký nếu chưa có tài khoản.

| Diag nhập hệ thống - Trường THC ×       +       (←) →     C <sup>2</sup> (♠) →     C <sup>2</sup> (♠) →     C <sup>2</sup> (ħ) →     C <sup>2</sup> (ħ) →     C <sup>2</sup> (ħ) →     C <sup>2</sup> (ħ) →     C <sup>2</sup> (ħ) →     C <sup>2</sup> (ħ) →     C <sup>2</sup> (ħ) →     C <sup>2</sup> (ħ) →     C <sup>2</sup> (ħ) →        (ħ) →    < | cs.edu.vn/Account/SignIn<br>:ION 1 YouTube Downloader 1 He Thông Thư Điệ                                                                | 120% 💀 🐼 🟠                                                     | C Search |                                        |
|----------------------------------------------------------------------------------------------------|----------------------------------------------------------------------------------------------------|----------------------------------------------------------------|----------|----------------------------------------|
| ACAYEN AN KHOONG                                                                                                    | DĂNG NHẬP         Loại tải khoản:*         Tên đăng nhập:*         Nhập tải khoản của ban vào         Mật khẩu:*         Quên mật khẩu? | DĂNG KÝ<br>•<br>•<br>•<br>•<br>•<br>•<br>•<br>•<br>•<br>•<br>• | 2<br>2   | ý Tuyến sinh 6<br>Đảng nhập<br>Đăng ký |

Hình 1 Chọn tính năng đăng ký tài khoản

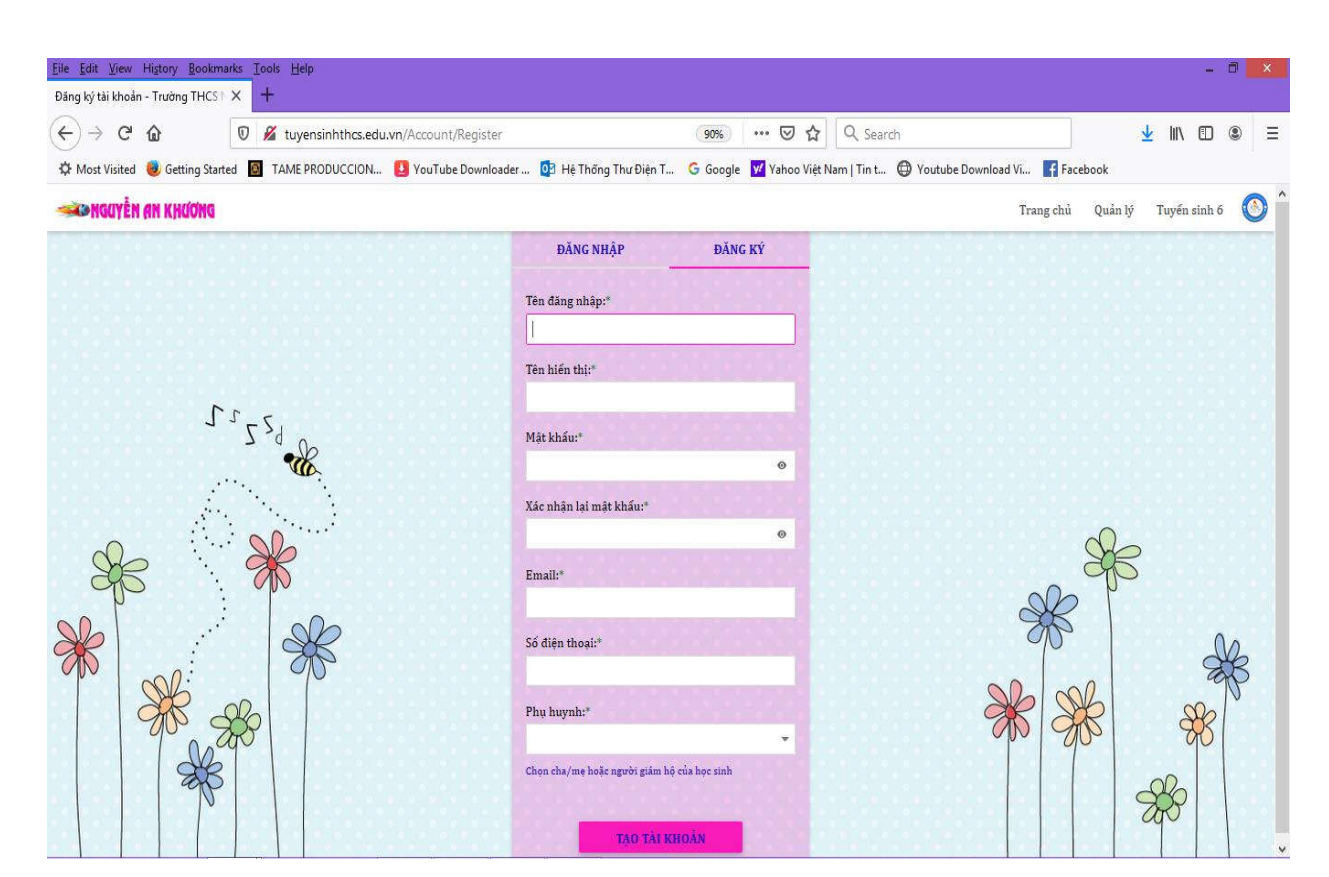

 Nhập tất cả các thông tin về tài khoản mà website yêu cầu. Và sau đó nhấn nút TẠO TÀI KHOẢN

Hình 2 Điền tất cả các thông tin cần thiết

Tiến hành đăng nhập hệ thống để đăng ký thông tin học sinh

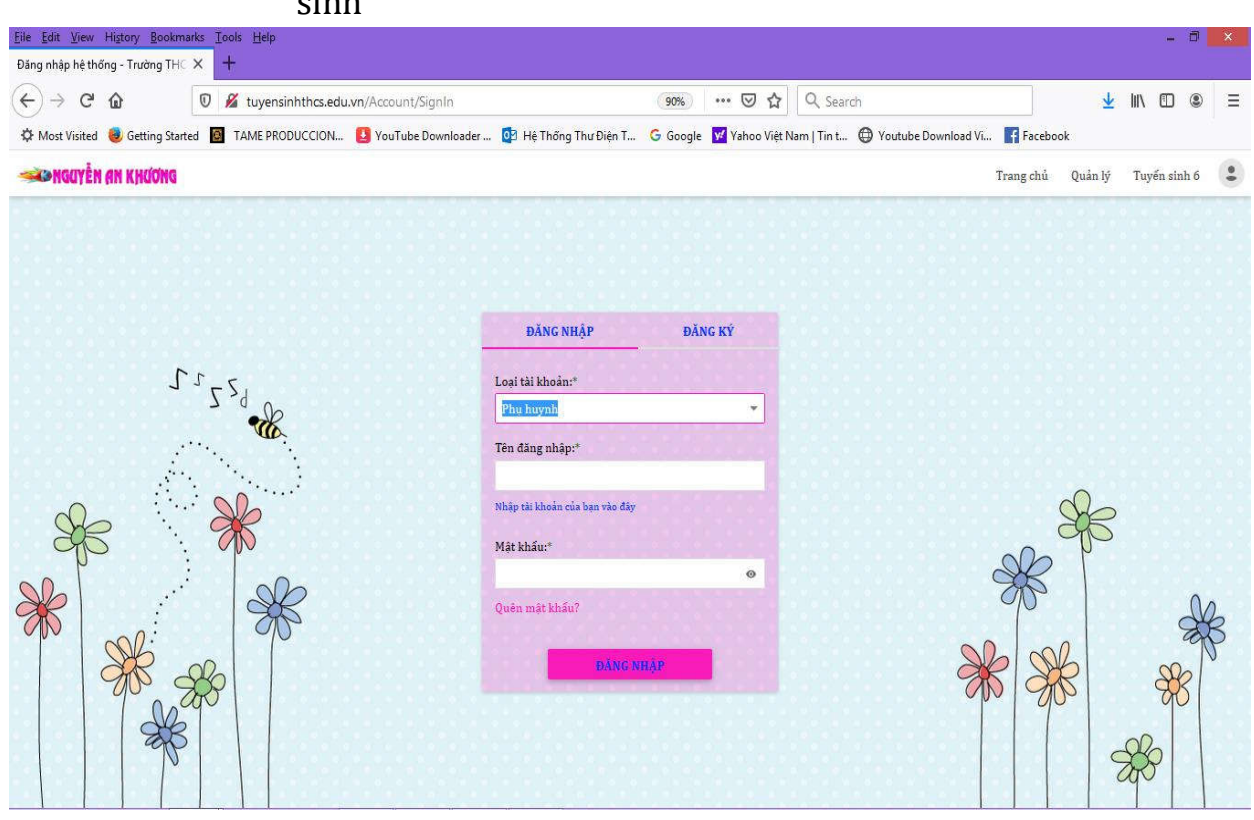

Hình 3 Tiến hành đăng nhập

- Nhập đầy đủ thông tin học sinh vào trang thông tin này.
- Quan trong nhất là Mã Định Danh.

| The For Alen Lizzola Bookmarks Tools Helb                       |                             |                           |                               |                     |                   |                       |                               | - <b>L</b> |
|-----------------------------------------------------------------|-----------------------------|---------------------------|-------------------------------|---------------------|-------------------|-----------------------|-------------------------------|------------|
| Index - Trường THCS Nguyễn An Ю 🗙 🖬 (121 unread) - phienquaditi | hoil × +                    |                           |                               |                     |                   |                       |                               |            |
| ← → C û 🛛 🖉 tuyensinhthcs.edu.vn/                               | luyenSinh6                  |                           | ⊠ ☆                           | Q Search            |                   |                       | <u>↓</u> II\ 🗊                | . ≡        |
| 🌣 Most Visited 🧶 Getting Started 👩 TAME PRODUCCION 🔱            | YouTube Downloader 🚺 Hệ Th  | ống Thư Điện T   Ġ Google | <mark> 11</mark> Yahoo Việt N | lam   Tin t 🔘 Youtu | ibe Download Vi 📑 | Facebook              |                               |            |
| 🦇 nguyễn an khương                                              |                             |                           |                               |                     | Trang chủ         | Quản lý               | Tuyển sinh 6                  | <u>o</u>   |
| Mã định danh US                                                 | Mã học sinh:*               |                           |                               |                     | 0                 | LTN1722<br>phienquadi | 1020 (NGANL<br>thoi@yahoo.com | E)         |
|                                                                 | Nhập vào mã học sinh do trư | òng tiểu học cung cấp     |                               |                     | 🧈 Đ               | ối mật khẩu           |                               |            |
|                                                                 | Họ và tên học sinh:*        |                           |                               |                     | · · · ·           | or mate randa         |                               |            |
|                                                                 | Ngày sinh:*                 |                           |                               |                     | <b>∌</b> Đă       | ng xuất               |                               |            |
|                                                                 | ngày/tháng/năm              |                           |                               | *                   |                   |                       |                               |            |
|                                                                 | Giới tính:*                 |                           |                               |                     |                   |                       |                               |            |
|                                                                 | Nữ                          |                           |                               |                     |                   |                       |                               |            |
|                                                                 | Tên trường đang theo họ     | ·C:*'                     |                               |                     |                   |                       |                               |            |
|                                                                 |                             |                           |                               | <b>_</b>            |                   |                       |                               |            |
|                                                                 | Lớp đang theo học:*         |                           |                               | -                   |                   |                       |                               |            |
|                                                                 | Số nhà:*                    |                           |                               |                     |                   |                       |                               |            |
|                                                                 | Tên đường (ấp, khu phố)     |                           |                               |                     |                   |                       |                               |            |
|                                                                 |                             |                           |                               |                     |                   |                       |                               |            |

Hình 4 Tiến hành đăng ký thông tin học sinh

| = M Gmail           | Q Tìm kiếm trong thư          |                  |   |
|---------------------|-------------------------------|------------------|---|
| + Soạn thư          | < C O Î C                     | 0 ¢; D = ;       |   |
| 🔲 Hộp thư đến 11    | Thông tin được đăng ký như sa | u:               |   |
| 🖈 Có gần dấu sao    | Mã học sinh: n                | 1ahocsinh123     |   |
| 🕓 Dã tạm ẩn         |                               |                  |   |
| Quan trong          | Thông tin h                   | ọc sinh          |   |
| Đã gửi              | Trường                        | Tam Đông 2       |   |
| Thư nháp 28         | Lớp                           | 5A               |   |
| Thư rác 88          | Họ và tên                     | KIỂM TRA ĐĂNG KÝ |   |
| 🔹 🕒 Danh mục        | Ngày sinh(ngày/tháng/năm)     | 01/11/2008       |   |
| Meet                | Giới tính                     | Nam              |   |
| Bất đầu cuộc họp    | Thông tin (                   | địa chỉ          |   |
| 📺 Tham gia cuốc hợp | Số nhà                        | 123              | 0 |
|                     | Khu phố (Ấp, Tổ, Tên đường)   | 123              | 0 |
| Chat                | Phường (Xã)                   | 123              |   |
| Thuận + +           | Quận (Huyện)                  | Huyện Hóc Môn    | 0 |
| đây                 | Thông tin ch                  | iứng chỉ         | 0 |
| 2 0                 | Chima chỉ Fiver               | 14 khiến         | 0 |

Hình 5 Email xác nhận thông tin đăng ký

- Sau khi quý phụ huynh đăng ký xong sẽ có 1 email chứa tất cả các thông tin của học sinh được gửi về cho quý phụ huynh.
- PH kiểm tra lại thông tin thật kỹ là hoàn tất việc đăng ký